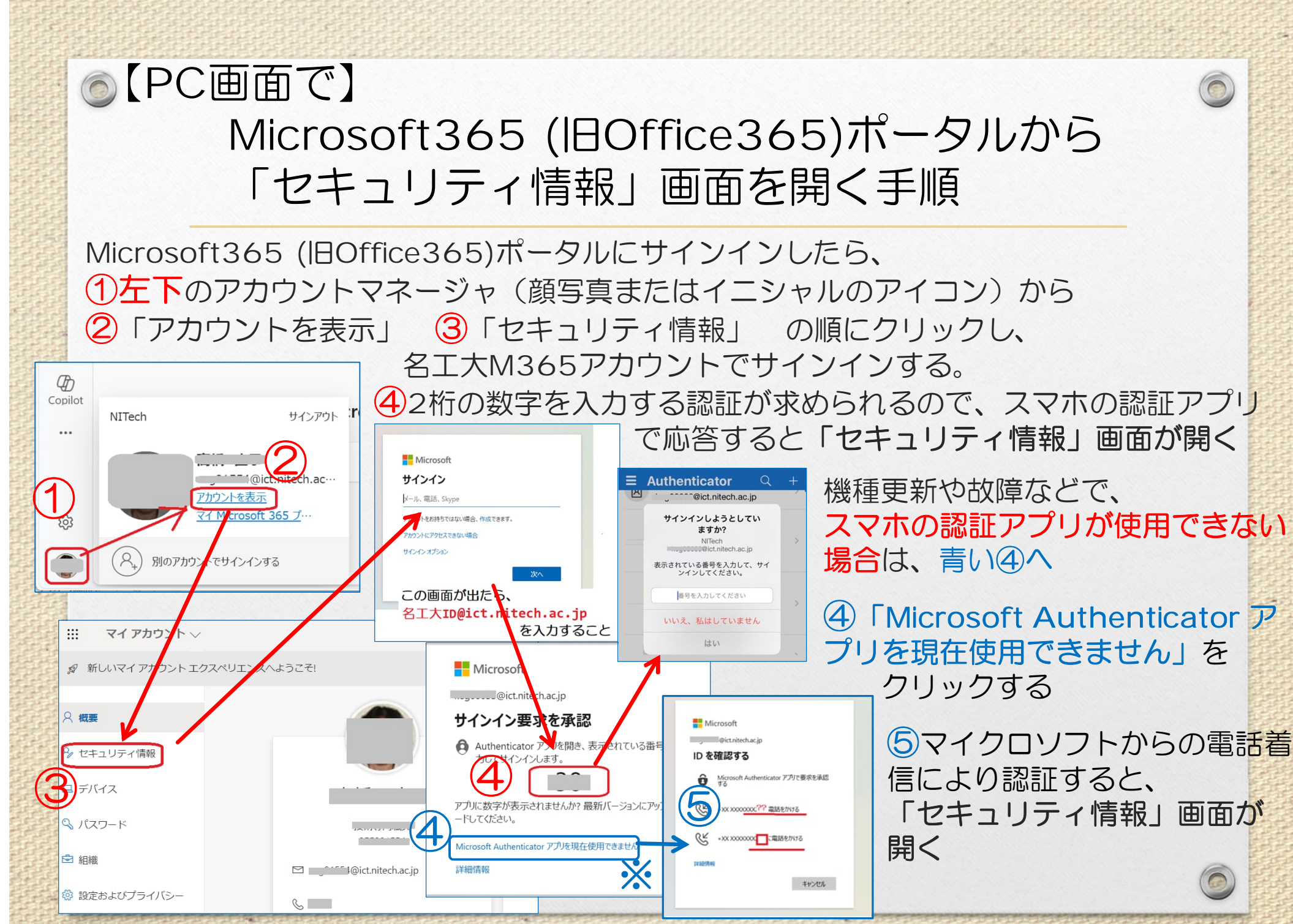

※④のリンクが表示されない場合は、情報基盤センターITサポート窓口へ!